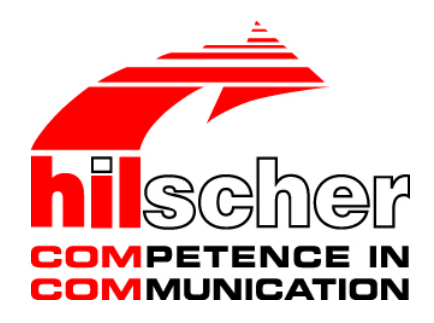

Driver Manual cifX Device Driver INtime V3.1/V4.x/V5.x/V6.x

Hilscher Gesellschaft für Systemautomation mbH www.hilscher.com DOC080605DRV06EN | Revision 6 | English | 2015-06 | Released | Public

# **Table of Contents**

| 1 | Intro        | duction<br>About this document                                               | <b>3</b>   |  |  |
|---|--------------|------------------------------------------------------------------------------|------------|--|--|
|   | 1.2          | List of revisions                                                            | 3          |  |  |
|   | 1.3          | Terms, abbreviations and definitions                                         | 4          |  |  |
|   | 1.4          | References to documents                                                      | 4          |  |  |
|   | 1.5          | Overview                                                                     | 5          |  |  |
|   |              | 1.5.1 Accessing the cifX INtime Driver from Windows (non real-time)          | 5          |  |  |
|   |              | 1.5.2 Accessing the cifX INtime Driver from INtime (real-time)               | 6          |  |  |
|   | 1.6          | Requirement                                                                  | 6          |  |  |
|   | 1.7          | Supported hardware                                                           | 6          |  |  |
|   | 1.8          | Features                                                                     | 6          |  |  |
|   | 1.9          | Limitations                                                                  | 7          |  |  |
|   | 1.10         | CD contents                                                                  | 7          |  |  |
|   | 1.11         | Legal notes                                                                  | 8          |  |  |
|   |              | 1.11.1 Copyright                                                             | 8          |  |  |
|   |              | 1.11.2 Important notes                                                       | 8          |  |  |
|   |              | 1.11.3 Exclusion of liability                                                | 9          |  |  |
|   |              | 1.11.5 Peristered trademarks                                                 | 9<br>Q     |  |  |
|   |              | 1.11.5 Negistered trademarks                                                 | 9          |  |  |
| 2 | Installation |                                                                              |            |  |  |
|   | 2.1          | Installation of the cifX Windows Driver (recommended)                        | .10        |  |  |
|   | 2.2          | Installation of the cifX INtime Driver (mandatory)                           | .11        |  |  |
|   |              | 2.2.1 Automatic setup                                                        | . 11       |  |  |
|   | ~ ~          | 2.2.2 Manual installation                                                    | . 13       |  |  |
|   | 2.3          | Pass a PC card citX to INtime                                                | .14        |  |  |
|   | 2.4          | Driver registry settings                                                     | .16        |  |  |
|   | 2.5          | Firmware and configuration file storage                                      | .19        |  |  |
|   | 2.6          | Driver startup                                                               | .21        |  |  |
|   |              | 2.6.1 Configure the driver for automatic startup                             | . 22       |  |  |
|   | 27           | 2.6.2 Configuration with a local registry file                               | . 24<br>26 |  |  |
|   | 2.1          | 2.7.1 Using the citY Setup Utility                                           | .20        |  |  |
|   |              | 2.7.1     Osing the city setup of inty       2.7.2     Manually via registry | . 20       |  |  |
| 3 | Using        | g SYCON.net to configure the fieldbus system                                 | .28        |  |  |
|   | 3.1          | Patch the SYCON.net installation                                             | .29        |  |  |
| 4 | Prog         | ramming with the cifX INtime Driver                                          | .30        |  |  |
| 5 | Appe         | ndix                                                                         | .31        |  |  |
|   | 5.1          | List of tables                                                               | .31        |  |  |
|   | 5.2          | List of figures                                                              | .31        |  |  |
|   | 5.3          | Contacts                                                                     | .32        |  |  |

# 1 Introduction

# 1.1 About this document

TenAsys INtime is a real-time kernel which extends any standard Windows environment on a PC architecture with industrial-grade, full deterministic, hard real-time capabilities.

This manual describes the Hilscher cifX Driver for INtime.

The driver offers access to the Hilscher netX-based hardware (e.g. CIFX 50) with the same functional API as the cifX Device Driver for Windows. It is also possible to use the cifX INtime Driver from normal Windows environment or from inside the INtime real-time kernel.

## 1.2 List of revisions

| Rev | Date       | Name | Chapter   | Revision                                                          |
|-----|------------|------|-----------|-------------------------------------------------------------------|
| 1   | 2008-06-12 | MT   | All       | Created                                                           |
| 2   | 2011-12-15 | SS   |           | INtime V4.x support                                               |
| 3   | 2012-11-13 | SS   | 2.3       | Note about INtime bug (SetupDiCallClassInstaller failed) added.   |
|     |            |      | 1.4       | Information about CIFX API manual added.                          |
| 4   | 2013-08-15 | MT,  | 1.4       | Reference list updated.                                           |
|     |            | SS   | 1.9       | Limitation for INtime function knSetKernelTime added.             |
|     |            |      |           | Limitation for INtime autoloader added.                           |
|     |            |      | 1.10, 2.1 | References to cifX Windows Driver Installation source fixed.      |
| 5   | 2014-03-05 | RM   |           | INtime V5.x support                                               |
| 6   | 2015-06-12 | LC   |           | INtime V6.x support                                               |
|     |            |      | 1.4       | Reference list updated.                                           |
|     |            |      | 1.9       | Section Limitations reviewed.                                     |
|     |            |      | 1.10      | Section CD contents updated.                                      |
|     |            |      | 2         | Note about upgrading INtime with cifX Device Driver INtime added. |

Table 1: List of revisions

# **1.3** Terms, abbreviations and definitions

| Term | Description                                                                                                  |  |
|------|----------------------------------------------------------------------------------------------------|--|
| cifX | Communication Interface based on netX                                                                        |  |
| comX | Communication Module based on netX                                                                           |  |
| PCI  | Peripheral Component Interconnect                                                                            |  |
| DLL  | Dynamic Link Library                                                                                         |  |
| API  | Application Programming Interface                                                                            |  |
| DPM  | Dual-Port Memory<br>Physical interface to all communication board (DPM is also used for PROFIBUS-DP Master). |  |

Table 2: Terms, abbreviations and definitions

# 1.4 References to documents

This manual refers to the following documents:

- [1] Hilscher Gesellschaft für Systemautomation mbH: CIFX API - Application Programming Interface Revision 3, english, 2014.
- Hilscher Gesellschaft f
  ür Systemautomation mbH: cifX Device Driver - Installation and Operation for Windows XP/Vista/7/8 V1.2.x.x. Revision 8, english, 2013.
- [3] Hilscher Gesellschaft f
  ür Systemautomation mbH: Dual-Port Memory Interface Manual - netX based products. Revision 12, english, 2012.

Table 3: References to documents

## 1.5 Overview

The cifX INtime driver runs inside the real-time extension in a separate address space. A special version of the cifX Application Interface DLL (cifX32DLL.dll) is provided with the INtime driver to allow Windows applications, like SYCON.net, the access to the INtime driver from the Windows user space.

### **1.5.1** Accessing the cifX INtime Driver from Windows (non real-time)

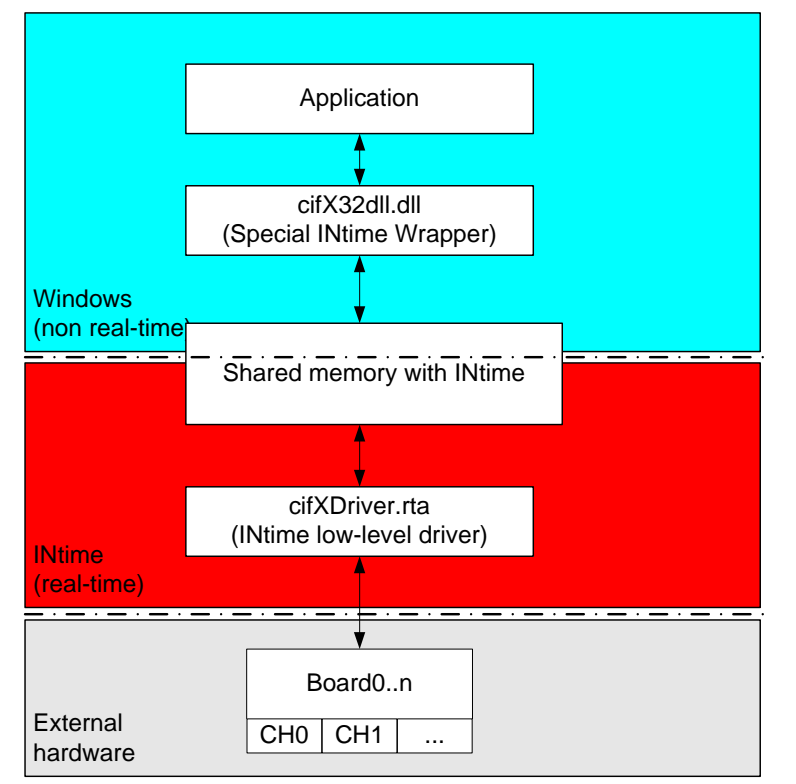

Figure 1: INtime cifX driver architecture (non real-time)

### **1.5.2** Accessing the cifX INtime Driver from INtime (real-time)

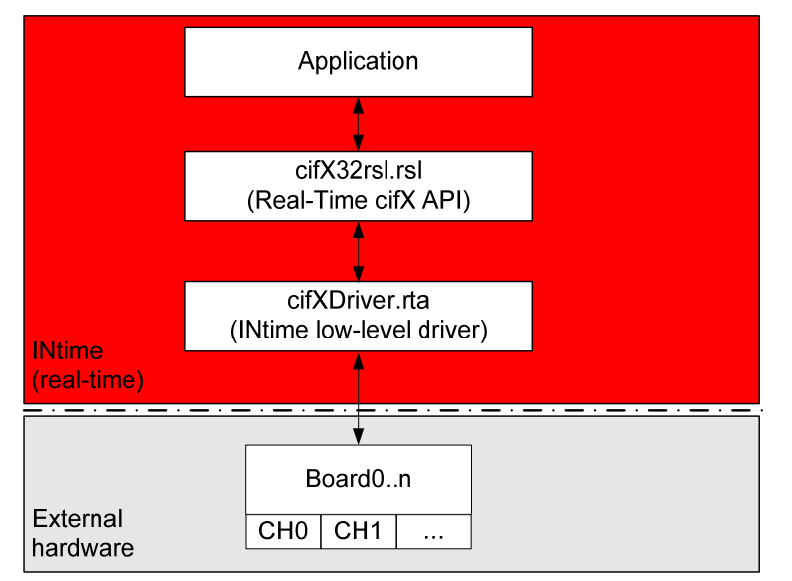

Figure 2: INtime cifX driver architecture (real-time)

## 1.6 Requirement

- Operating system: Windows 2000, Windows XP, Windows Vista or Windows 7 (32 or 64-bit)
- INtime Version 3.1/4.x/5.x/6.x
- SYCON.net for netX installation from DVD CIFX version 06/2011 or higher. SYCON.net installation comes on DVD with the PC card cifX.

### 1.7 Supported hardware

- PC card cifX (PCI / PCIe)
- netPLC
- NXSB-PCA / NXSB100 / NXHX board
- NX-PCA-PCI / NXHX
- netJACK 100

## 1.8 Features

- Based on the cifX Toolkit source (V1.2.0.1)
- Interrupt support for PC cards cifX
- DMA data transfer for I/O data (PC card cifX)
- Support for loadable modules
- Interrupt notification for applications
- Unlimited number of PC cards cifX supported

# 1.9 Limitations

- Simultaneous access (from real-time AND non real-time mode) is not possible
- Downloaded SYCON.net configuration files are only saved for "local" INtime systems. For "remote" access to INtime, the firmware and configuration must be copied manually to the target system.
- CD for INtime Driver does not contain a "SYCON.net for netX" installation. SYCON.net installation comes on DVD with the PC card cifX.
- No Windows 7 or 64 bit support for INtime V3.1
- Configuration/firmware download via SYCON.net may fail if an older version of SYCON.net is used! The issue is fixed by applying the patch delivered with this driver CD (refer to section Patch the SYCON.net installation on page 29 for further information).
- Due to a bug in INtime V4 versions 4.20.11208 and earlier, you might encounter a problem during the installation process on Windows 7 host machines. Please refer to section 2.3 on page 14 for further information.
- An application shall never use knSetKernelTime() as the kernel time is used internally from the driver for timeout monitoring. Setting the kernel time during runtime may result in temporary incorrect timeout handling (longer/shorter than expected)
- Autostart of the cifX driver via INtime autoloader does not work for outdated INtime V3 versions (V3.14.x.x or higher required)

| Fo           | older        | Content                                                         |  |
|--------------|--------------|-----------------------------------------------------------------|--|
| API          |              | Application programming interface files                         |  |
|              | Includes     | Hilscher cifX API header files                                  |  |
|              | Libaries     | CIFX API library files for use in INtime real-time applications |  |
|              | INtime3      | INtime V3.1 CIFX API libraries                                  |  |
|              | INtime4      | INtime V4.x CIFX API libraries                                  |  |
|              | INtime5      | INtime V5.x CIFX API libraries                                  |  |
|              | INtime6      | INtime V6.x CIFX API libraries                                  |  |
| D            | ocumentation | Documentation of the cifX Windows and cifX INtime driver        |  |
| D            | river        | Driver binaries and DLLs                                        |  |
|              | INtime3      | INtime V3.1                                                     |  |
|              | INtime4      | INtime V4.x                                                     |  |
|              | INtime5      | INtime V5.x                                                     |  |
|              | INtime6      | INtime V6.x                                                     |  |
| E            | xamples      | Example projects and source code                                |  |
| Installation |              | Driver installation directories                                 |  |
|              | INtime       | INtime V3.1/V4.x/V5.x/V6.x driver installation                  |  |
| Н            | otfix        | Patch files to fix known issues with SYCON.net and INtime       |  |
|              | INtime       | Hotfix for INtime                                               |  |
|              | SYCON.net    | Hotfix for SYCON.net                                            |  |

# 1.10 CD contents

Table 4: CD contents

### 1.11 Legal notes

### 1.11.1 Copyright

© Hilscher, 2008 – 2015, Hilscher Gesellschaft für Systemautomation mbH

All rights reserved.

The images, photographs and texts in the accompanying material (user manual, accompanying texts, documentation, etc.) are protected by German and international copyright law as well as international trade and protection provisions. You are not authorized to duplicate these in whole or in part using technical or mechanical methods (printing, photocopying or other methods), to manipulate or transfer using electronic systems without prior written consent. You are not permitted to make changes to copyright notices, markings, trademarks or ownership declarations. The included diagrams do not take the patent situation into account. The company names and product descriptions included in this document may be trademarks or brands of the respective owners and may be trademarked or patented. Any form of further use requires the explicit consent of the respective rights owner.

### 1.11.2 Important notes

The user manual, accompanying texts and the documentation were created for the use of the products by qualified experts, however, errors cannot be ruled out. For this reason, no guarantee can be made and neither juristic responsibility for erroneous information nor any liability can be assumed. Descriptions, accompanying texts and documentation included in the user manual do not present a guarantee nor any information about proper use as stipulated in the contract or a warranted feature. It cannot be ruled out that the user manual, the accompanying texts and the documentation do not correspond exactly to the described features, standards or other data of the delivered product. No warranty or guarantee regarding the correctness or accuracy of the information is assumed.

We reserve the right to change our products and their specification as well as related user manuals, accompanying texts and documentation at all times and without advance notice, without obligation to report the change. Changes will be included in future manuals and do not constitute any obligations. There is no entitlement to revisions of delivered documents. The manual delivered with the product applies.

Hilscher Gesellschaft für Systemautomation mbH is not liable under any circumstances for direct, indirect, incidental or follow-on damage or loss of earnings resulting from the use of the information contained in this publication.

### 1.11.3 Exclusion of liability

The software was produced and tested with utmost care by Hilscher Gesellschaft für Systemautomation mbH and is made available as is. No warranty can be assumed for the performance and flawlessness of the software for all usage conditions and cases and for the results produced when utilized by the user. Liability for any damages that may result from the use of the hardware or software or related documents, is limited to cases of intent or grossly negligent violation of significant contractual obligations. Indemnity claims for the violation of significant contractual obligations that are foreseeable and typical for this type of contract.

It is strictly prohibited to use the software in the following areas:

- for military purposes or in weapon systems;
- for the design, construction, maintenance or operation of nuclear facilities;
- in air traffic control systems, air traffic or air traffic communication systems;
- in life support systems;
- in systems in which failures in the software could lead to personal injury or injuries leading to death.

We inform you that the software was not developed for use in dangerous environments requiring fail-proof control mechanisms. Use of the software in such an environment occurs at your own risk. No liability is assumed for damages or losses due to unauthorized use.

### 1.11.4 Export

The delivered product (including the technical data) is subject to export or import laws as well as the associated regulations of different counters, in particular those of Germany and the USA. The software may not be exported to countries where this is prohibited by the United States Export Administration Act and its additional provisions. You are obligated to comply with the regulations at your personal responsibility. We wish to inform you that you may require permission from state authorities to export, re-export or import the product.

### 1.11.5 Registered trademarks

Please notice: INtime is a registered trademark of TenAsys Corporation.

Windows and Windows XP are registered trademarks of Microsoft Corporation.

# 2 Installation

The INtime driver comes with an installer program. It is also possible to installation the driver manually by copying the driver software to the host system. This chapter describes both, the installer program and the manual installation procedure.

Attention: Uninstall any existing cifX INtime Driver before upgrading to a newer release of TenAsys INtime software.

**Note:** Depending on the INtime installation, the installation directories may change!

#### **Recommended installation order**

- 1. Install cifX Device Driver for Windows
- 2. Configure the device (firmware/configuration)
- 3. Install the INtime driver

**Note:** Recommendation: First, install the cifX Driver, to have the default registry settings available. If you install the driver later, refer to section *Driver registry settings* on page 16 on how to create all necessary driver registry keys manually.

## 2.1 Installation of the cifX Windows Driver (recommended)

The cifX Device Driver installation for Windows is available on the separately distributed cifX Driver for Windows CD and is located in the folder *Installation*. A detailed description of the installation process is descrobed in the Installation and Operation Guide for the cifX Device Driver for Windows (reference [2]).

When Windows asks for a driver, for your newly inserted PC card cifX, select the path to the cifX driver folder on your CD. Windows automatically installs all needed tools and sets up the registry.

After the installation has succeeded the card can be configured using the cifX Setup tool.

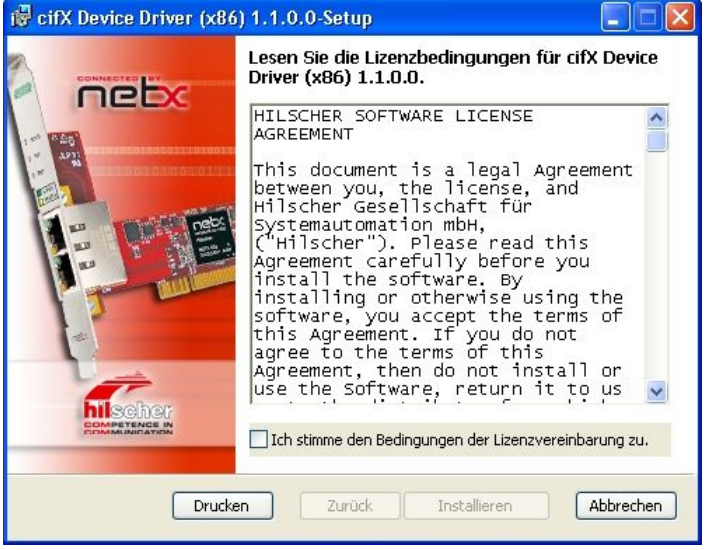

Figure 3: cifX Setup Wizard for Windows

# 2.2 Installation of the cifX INtime Driver (mandatory)

The INtime cifX driver comes with an automatic setup application and is available on the INtime CD in the folder Driver\INtime. Instructions about how to use the setup are described in the next section.

**Note:** It is highly recommended to use this setup program to install the INtime cifX driver properly!

However, it is also possible to install the INtime cifX driver manually. Please refer to section Manual installation on page 13 for further instructions.

### 2.2.1 Automatic setup

To install the INtime cifX driver execute the setup wizard (*cifX INtime Driver Setup.exe*) which is located on the INtime CD in the folder Installation\INtime. The setup wizard detects your installed INtime version automatically and installs the proper cifX driver (including 64-bit installer on a 64-bit operating systems with installed INtime V4.x and later).

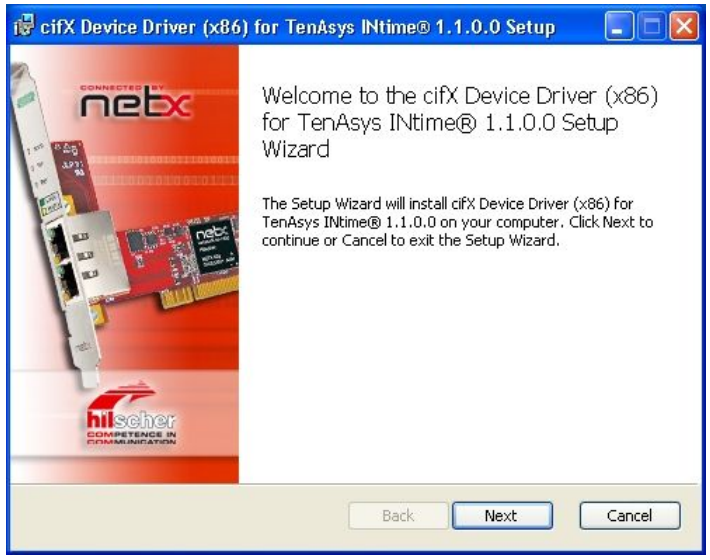

Figure 4: cifX INtime Driver Setup Wizard

During the installation you can choose the setup type that best fits your needs. While the typical and complete setup install all features of the driver, the custom setup allows you to set the destination directory and choose which of the following features shall be installed:

- cifX SDK: Installs libraries and headers files required to develop applications for PC cards cifX.
- Windows Application Access: In order to enable the usage of Hilscher standard applications like Sycon.NET, cifX Test or cifX Setup within the INtime environment the cifX API library will be replaced by a special INtime wrapper library.

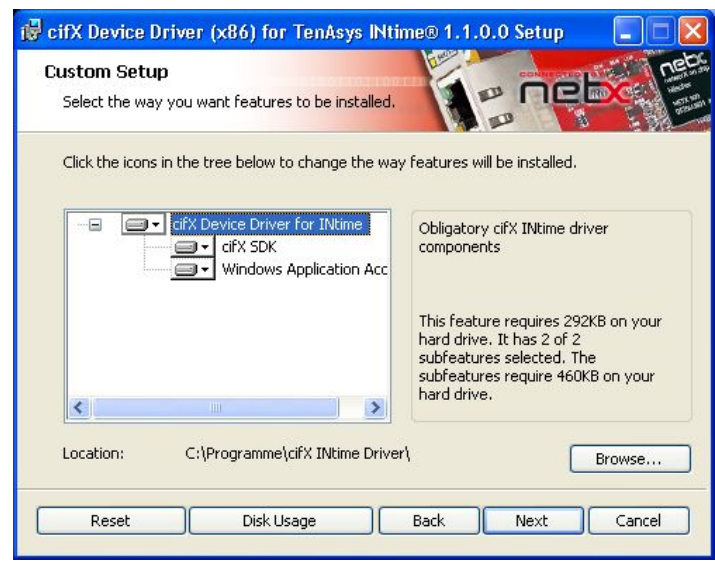

Figure 5: Custom setup

**Note:** Make sure that no Windows application is accessing the hardware, because the setup tries to rename the original cifX32DLL.dll from the cifX Windows driver (located in the .\Windows\system32 directory) and copies the INtime version of the cifX32DLL.dll into the directory.

#### Verifying the cifX32 DLL Version

During the installation of the cifX INtime driver, the cifX32DLL from the original cifX Windows driver installation (located under .\Windows\System32, respectively .\Windows\SysWOW64 on 64-bit OS) will be replaced by an INtime wrapper version. The INtime version of the DLL allows Windows application to access the cifX hardware via the INtime driver. The cifX32DLL.dll version can be verified using the file property dialog from Windows.

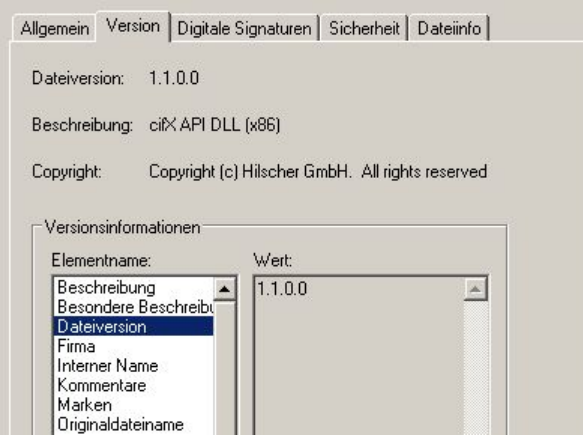

Figure 6: Verifying the cifX32DLL version

| Allgemein                                                                     | Version Sich                                                             | erheit   Dateiinfo          |             |
|-------------------------------------------------------------------------------|--------------------------------------------------------------------------|-----------------------------|-------------|
| Dateiversio                                                                   | on: 1.1.0.0                                                              |                             |             |
| Beschreibu                                                                    | ung: cifX API                                                            | DLL for INtime 4.x (x86)    |             |
| Copyright:                                                                    | (c) TenA                                                                 | sys Corporation. All right: | s reserved. |
| -Versionsi<br>Element                                                         | nformationen -<br>name:                                                  | Wert:                       |             |
| Beschr<br>Besond<br>Dateiwe<br>Firma<br>Interne<br>Komme<br>Marker<br>Origina | eibung<br>Jere Beschreib<br>ersion<br>r Name<br>n Name<br>n<br>dateiname | 1.1.0.0                     | ×           |

### 2.2.2 Manual installation

To install the driver manually, copy the files from the CD to your INtime installation. The following table shows a recommendation where the files should be placed.

| File from CD (Source)                                                                                                    | Local folder (Destination)                                                                                                   | Description                                                                                                    |  |  |
|----------------------------------------------------------------------------------------------------|----------------------------------------------------------------------------------------------------|----------------------------------------------------------------------------------------------------|--|--|
| Driver installation                                                                                                    |                                                                                                    |                                                                                                    |  |  |
| Driver\INtime3\cifxdrv.rta<br>Driver\INtime4\cifxdrv.rta<br>Driver\INtime5\cifxdrv.rta<br>Driver\INtime6\cifxdrv.rta         | <intime>\bin</intime>                                                                                                    | Low-Level Driver                                                                                                    |  |  |
| Driver\INtime3\cifx32rsl.rsl<br>Driver\INtime4\cifx32rsl.rsl<br>Driver\INtime5\cifx32rsl.rsl<br>Driver\INtime6\cifx32rsl.rsl | <intime>\bin</intime>                                                                                                    | API for real-time projects                                                                                                    |  |  |
| Driver\INtime3\cifx32dll.dll<br>Driver\INtime4\cifx32dll.dll<br>Driver\INtime5\cifx32dll.dll<br>Driver\INtime6\cifx32dll.dll | On 32-bit operating system:<br><windows>\System32<br/>On 64-bit operating system:<br/><windows>\SysWOW64</windows></windows> | ATTENTION:<br>This will replace the "normal", Windows<br>cifX Device Driver DLL.<br>All Windows application will only be able<br>to access the Real-Time driver.<br>If you only want a single application to<br>use the Real-Time driver, copy the INtime<br>cifX32DLL.dll into the applications<br>directory. |  |  |
| Driver\INtime4\x64\cifx32dll.dll<br>Driver\INtime5\x64\cifx32dll.dll<br>Driver\INtime6\x64\cifx32dll.dll                     | On 64-bit operating system:<br><windows>\ System32</windows>                                                                 | ATTENTION:<br>INtime V3.1 does not support 64-bit<br>operating systems.                                                                                                    |  |  |
| API / Programming installation                                                                                               |                                                                                                    |                                                                                                    |  |  |
| API\Includes\*.h                                                                                                    | <intime>\rt\include\cifX</intime>                                                                                            | These are the header files for interfacing with the cifx32rsl / cifX32dll. Make sure to let your project point to this include folder.                                                                                                    |  |  |
| API\libs\INtime3\*.lib<br>API\libs\INtime4\*.lib<br>API\libs\INtime5\*.lib<br>API\libs\INtime6\*.lib                         | <intime>\rt\lib\cifX</intime>                                                                                                | These are the libraries for interfacing with cifx32rsl / cifX32dll. Make sure to let your project point to this additional library folder.                                                                                                    |  |  |

Table 5: INtime Driver installation (Copying files)

#### 2.3 Pass a PC card cifX to INtime

To be able to use the card under INtime, you need to move the card from the non real-time to the real-time management. This is done via the INtime Device Manager. After this step has been executed, the card will not be longer accessible from the Windows Device Manager or the cifX driver for Windows.

| Note: | Make sure that no Windows application is accessing the cifX hardware when passing it |
|-------|--------------------------------------------------------------------------------------|
|       | to INtime.                                                                           |

Passing a PC card cifX to INtime may fail on Windows 7 systems (INtime V4 versions Note: 4.20.11208 and earlier). Please see the information given below and contact the INtime support for help.

Open the INtime Device Manager 

|                       | 🍀 INtime Configuration Panel                                  | × |
|-----------------------|---------------------------------------------------------------|---|
| INtime Kernel         | Select the INtime Component that you would like to configure: |   |
| INtime Explorer       |                                                               |   |
| INtime Configuration  | Export Settings Import Settings                               |   |
| ✓ Autostart this icon |                                                               |   |
| About INtime          | E <u>x</u> it <u>H</u> elp                                    |   |
| Exit                  |                                                               |   |

Figure 7: Open INtime Device Manager

14/32

Right-click the PC card cifX and select"Pass to INtime (non interrupt or MSI) or Pass to INtime (with legacy IRQ) and save the configuration.

If interrupt support is required select the latter (Please make sure that the interrupt channel of your cifX device is not shared with another windows devices, otherwise system stability is compromised).

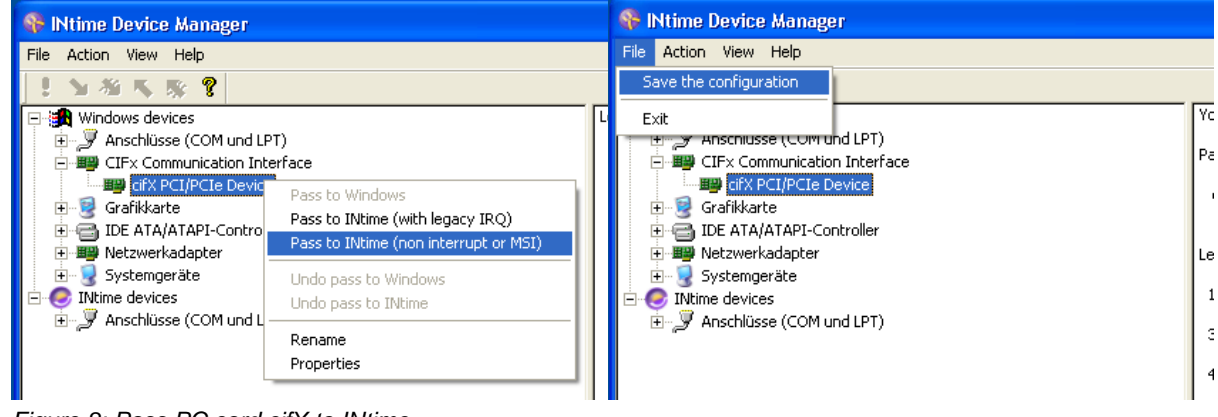

Figure 8: Pass PC card cifX to INtime

Attention: You might encounter a problem with the INtime *Device Manager* when passing the PC card cifX on Windows 7 host machines.

The following issue occurs in some of the INtime V4 software release and is a problem in the INtime V4 *Device Manger* in combination with Windows 7 host machines. INtime versions 4.20.11208 and earlier are affected and need to be patched.

Please contact the INtime support team and ask for an appropriate patch to solve this problem.

| rile Action view melp                                                                                                    |                                                                                              |  |
|----------------------------------------------------------------------------------------------------|----------------------------------------------------------------------------------------------|--|
| · > 名 K 影 ?                                                                                                    |                                                                                              |  |
| Windows devices     Gradient Communication Interface     Gradient Communication Interface     Gradient Control Controllers                                                                                                    | You have requested the following changes:<br>Pass control to INtime:<br>cifX PCI/PCIe Device |  |
| Image: Second Second Secon | Aanager                                                                                      |  |

Your final configuration should look like this

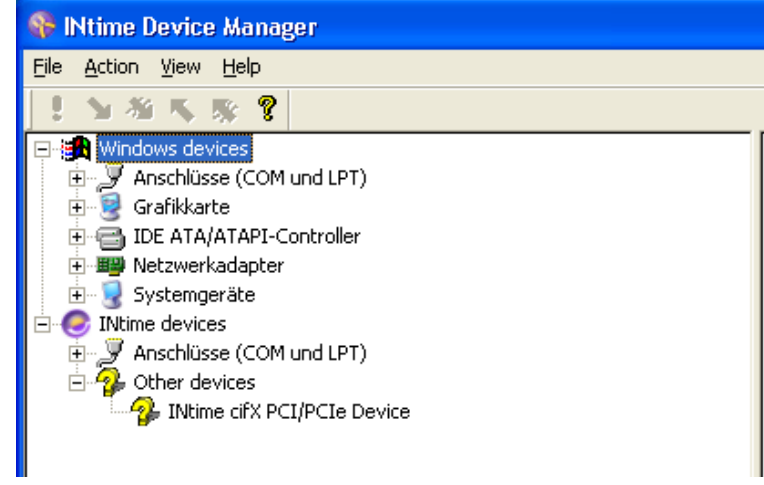

Figure 9: Final cifX INtime configuration

## 2.4 Driver registry settings

The basic driver registry settings are done by the cifX Device Driver for Windows installation. If you skip the driver installation, this chapter describes the necessary registry settings and the keys needed to download a firmware / configuration file to a specific PC card cifX.

| Global driver settings |                                                                        |                                                                                                    |  |  |  |
|------------------------|------------------------------------------------------------------------|----------------------------------------------------------------------------------------------------|--|--|--|
| Value                  | Туре                                                                   | Description                                                                                                    |  |  |  |
| [HKLM\System\Curro     | entControlSet\Servio                                                   | ces\CIFxDrv]                                                                                                    |  |  |  |
| InstallDir             | REG_SZ                                                                 | Driver base directory.                                                                                                    |  |  |  |
|                        |                                                                        | This is the path the second stage loader (NXCIF50-RTE.bin) and firmware / configuration files (in separate subfolders) are expected |  |  |  |
| [HKLM\System\Curre     | [HKLM\System\CurrentControlSet\Services\CIFxDrv\Parameters]            |                                                                                                    |  |  |  |
| TraceLevel             | REG_DWORD                                                              | Adjust the amount of debut outputs of the driver. Each bit represents a level.                                                      |  |  |  |
|                        |                                                                        | Bit 0: Enable debug                                                                                                    |  |  |  |
|                        |                                                                        | Bit 1: Enable informational data                                                                                                    |  |  |  |
|                        |                                                                        | Bit 2: Enable warnings<br>Bit 3: Enable errors                                                                                      |  |  |  |
| PollingInterval        | REG_DWORD                                                              | Time in ms to check card for COS bit change                                                                                         |  |  |  |
| [HKLM\SYSTEM\Cur       | [HKLM\SYSTEM\CurrentControlSet\Services\CIFxDrv\Parameters\NX-PCA-PCI] |                                                                                                    |  |  |  |
| DPM_8_Bit              | REG_DWORD                                                              | NXPCA-PCI Timings parameter for 8 bit mode.                                                                                         |  |  |  |
| DPM_16_Bit             | REG_DWORD                                                              | NXPCA-PCI Timings parameter for 16 bit mode.                                                                                        |  |  |  |
| DPM_32_Bit             | REG_DWORD                                                              | NXPCA-PCI Timings parameter for 32 bit mode.                                                                                        |  |  |  |

Table 6: INtime-Driver - Global driver settings

| Device specific settings                                                                                                    |                     |                                                                                                    |  |  |
|----------------------------------------------------------------------------------------------------|---------------------|----------------------------------------------------------------------------------------------------|--|--|
| Value                                                                                                    | Туре                | Description                                                                                                    |  |  |
| [HKLM\System\Curr                                                                                                    | entControlSet\Servi | ces\CIFxDrv\DeviceConfig\ <devnr>\<serialnr>]:</serialnr></devnr>                                                                                                    |  |  |
| or                                                                                                    |                     |                                                                                                    |  |  |
| [HKLM\System\Curr                                                                                                    | entControlSet\Servi | ces\CIFxDrv\DeviceConfig\Slot\ <slotnr>]:</slotnr>                                                                                                    |  |  |
| Alias                                                                                                    | REG_SZ              | Alias name of device                                                                                                    |  |  |
| InterruptEnable                                                                                                    | REG_DWORD           | Device interrupt handling enable/disable<br>0 = disable ( <b>default</b> )<br>1 = enabled                                                                                                    |  |  |
| DMAEnable                                                                                                    | REG_DWORD           | Direct memory access enable/disable<br>0 = disable ( <b>default</b> )<br>1 = enable                                                                                                    |  |  |
| OSFile                                                                                                    | REG_SZ              | To use loadable modules, a rcX base firmware is required. This entry specifies the path to the rcX base firmware file relative to:<br><installationdir>\<device number="">_<serial number=""><br/><installationdir>\Slot_<slot nr.=""></slot></installationdir></serial></device></installationdir> |  |  |
| [HKLM\System\CurrentControlSet\Services\CIFxDrv\DeviceConfig\ <devnr>\<sn>\Channel&lt;06&gt;]:<br/>or<br/>IHKLM\System\CurrentControlSet\Services\CIFxDrv\DeviceConfig\Slot\<slotnr>\Channel&lt;06&gt;1:</slotnr></sn></devnr> |                     |                                                                                                    |  |  |
| ModuleCount                                                                                                    | REG_DWORD           | Number of configured modules                                                                                                    |  |  |
| Module0                                                                                                    | REG_SZ              | Each module gets an own entry with an index as suffix. This specifies the complete path to the file.                                                                                                    |  |  |
| ConfigCount                                                                                                    | REG_DWORD           | Number of configured fieldbus databases                                                                                                    |  |  |
| Config0                                                                                                    | REG_SZ              | Each database gets an own entry with an index as suffix. This specifies the complete path to the file.                                                                                                    |  |  |
| WarmstartFile                                                                                                    | REG_SZ              | File name to warmstart parameter file                                                                                                    |  |  |

Table 7: INtime-Driver - Device Specific Settings

**Note:** All filenames are used as short file names (no path information). The file storage is explained in section *Firmware and configuration file storage* on page 19.

#### **Note:** An example registry file "cifX.reg" can be found in the Driver\INtime CD directory.

#### Installation

#### Sample driver configuration:

```
[HKEY_LOCAL_MACHINE\SYSTEM\CurrentControlSet\Services\CIFxDrv]
"InstallDir"="D:\\Programme\\CifX Device Driver"
[HKEY_LOCAL_MACHINE\SYSTEM\CurrentControlSet\Services\CIFxDrv\Parameters]
"TraceLevel"=dword:000000ff
```

```
"PollingInterval"=dword:000001f4
```

#### Sample device configuration:

```
[HKEY_LOCAL_MACHINE\SYSTEM\CurrentControlSet\Services\CIFxDrv\DeviceConfig]
[HKEY_LOCAL_MACHINE\SYSTEM\CurrentControlSet\Services\CIFxDrv\DeviceConfig\1250100]
[HKEY_LOCAL_MACHINE\SYSTEM\CurrentControlSet\Services\CIFxDrv\DeviceConfig\1250100\20217]
"InterruptEnable"=dword:0000001
"DMAEnable"=dword:0000001
"Alias"="
"OSFile"="cifXrcX.nxf"
[HKEY_LOCAL_MACHINE\SYSTEM\CurrentControlSet\Services\CIFxDrv\DeviceConfig\1250100\20217\
Channel01
"ModuleCount"=dword:0000001
"Module0"="cifXdps.nxf"
"ConfigCount"=dword:0000001
"Config0"="config.nxd"
[HKEY_LOCAL_MACHINE\SYSTEM\CurrentControlSet\Services\CIFxDrv\DeviceConfig\1250100\20217\
Channel11
"ModuleCount"=dword:0000000
"ConfigCount"=dword:0000000
[HKEY_LOCAL_MACHINE\SYSTEM\CurrentControlSet\Services\CIFxDrv\DeviceConfig\1250100\20217\
Channel21
"ModuleCount"=dword:0000000
"ConfigCount"=dword:0000000
[HKEY_LOCAL_MACHINE\SYSTEM\CurrentControlSet\Services\CIFxDrv\DeviceConfig\1250100\20217\
Channel31
"ModuleCount"=dword:0000000
"ConfigCount"=dword:0000000
[HKEY_LOCAL_MACHINE\SYSTEM\CurrentControlSet\Services\CIFxDrv\DeviceConfig\1250100\20217\
Channel4]
"ModuleCount"=dword:0000000
"ConfigCount"=dword:0000000
[HKEY_LOCAL_MACHINE\SYSTEM\CurrentControlSet\Services\CIFxDrv\DeviceConfig\1250100\20217\
Channel51
"ModuleCount"=dword:0000000
"ConfigCount"=dword:0000000
```

## 2.5 Firmware and configuration file storage

PC cards cifX are not using any flash memory to store a firmware or configuration on the card. Each time the card is powered-up, the firmware and configuration files must be downloaded to the hardware.

**Note:** Firmware and configuration files are not stored on the hardware and must be downloaded each time the card is powered-up.

It is the task of the driver to initialize the card and therefore the driver has to know which files have to be loaded to the hardware.

To allow device specific configuration every file that needs to be downloaded must be stored in an own folder. These folders are created within the cifX driver installation directory (see registry settings, InstallDir, usually .\Program Files).

This chapter describes where these files are stored.

#### Use the Slotnumber (hardware rotary switch)

The *Slotnumber* serves to distinguish PC cards cifX from each other clearly, especially if more PC cards cifX are installed in one PC. The *Slotnumber* must be set at the cifX card using the rotary switch *Slotnumber*. While *Slotnumber* 0 means, that the cifX card is identified by its device and serial number, values from 1 to 9 corresponds to the *Slotnumber* 1 to 9. The firmware and configuration file must reside in the subdirectory *Slot\_<1..9>*.

#### Use the device and serial number (default)

If the PC card cifX is not equipped with a rotary switch or the *Slotnumber* is set to 0, the device is identified by its device and serial number. The firmware and configuration file must reside in the subdirectory /<Device Number>\_<Serial Number>/.

**Note:** When using cifX Setup Utility to configure the card, the file storage will automatically be handled by the application. The cifX Setup Utility is delivered with the cifX Windows driver installation and can be found in the driver installation directory or in the system control panel.

| Subdirectory              |                 | ectory                                                  | Description                                                                                                    |
|---------------------------|-----------------|---------------------------------------------------------|----------------------------------------------------------------------------------------------------|
| <installdir></installdir> |                 | ALLDIR>                                                 | Installation directory of the cifX device driver for Windows®, containing the second stage PCI boot loader and the cifX driver tools<br><b>Note:</b> This directory must contain the second stage PCI bootloader (e.g. NETX100-BSL.bin)                                                             |
|                           | <d<br>Sl</d<br> | Device Nr.>_ <serial nr.=""><br/>ot_&lt;19&gt;</serial> | Device and serial number of the device or slot number if the device<br>provides a rotary switch. If the slot number is 0 the device and serial<br>number is always used to identify the device.<br><b>Note:</b> This directory must contain the rcX base firmware, if loadable<br>modules are used. |
|                           |                 | Channel<#>                                              | Channel specific files (loadable modules, monolithic firmware files, fieldbus database files)<br>Note: Currently only channel 0 is supported                                                                                                    |

The following table describes the different subdirectory levels:

Table 8: Firmware and configuration file storage

#### Sample file structure for a cifX device with device number 1250100 and serial number 20217:

```
+ <INSTALLDIR>
|
-- NETX100-BSL.BIN (second stage PCI bootloader)
|--+ 1250100_20217
| --+ Channel0
| | --cifXdps.nxf
| --config.nxd
| --+ Channel1
| --+ Channel1
| --+ Channel2
| --+ Channel4
| --+ Channel5
```

Sample file structure for a cifX device identified by Slot number 2 and loadable module support:

```
+ <InstallDir>
|
-- NETX100-BSL.BIN (second stage PCI bootloader)
|
--+ Slot_2
|
--+ Channel0
|
| --nx100dpm.nxo (loadable module)
|
--config.nxd (fieldbus database)
|
--+ Channel1
|
--+ Channel2
|
--+ Channel3
|
--+ Channel4
|
--+ Channel5
|
-- cifXrcX.nxf (rcX base firmware)
```

# 2.6 Driver startup

The driver behaves like any other real-time INtime application and can be started via the INtime Explorer or placed in the autostart of the kernel. There are different command line parameters available described in the following table.

| Option | Туре   | Description                                                                 |
|--------|--------|-----------------------------------------------------------------------------|
| Conf   | String | Name of the registry file to load                                           |
|        |        | The referenced file is an export of the cifX Windows driver's registry key. |
| Log    | String | Filename of the log file to write debug information                         |
| stage2 | String | File containing the cifX Second stage loader (Normally defined in registry) |
| Poll   | DWORD  | Time in milliseconds [ms] to poll the card for change of state information  |
| Trace  | DWORD  | Trace level for debug outputs                                               |
| Inst   | DWORD  | Bit mask of board instances to activate. Each bit represents a board.       |
| Ntrans | DWORD  | Number of transaction buffers to reserve                                    |
| Ncbs   | DWORD  | Number of control buffers to reserve                                        |
| Prio   | DWORD  | Priority of the cifX service thread (default=128)                           |

Table 9: INtime Driver - Command line options

#### Example startup

cifxdrv.rta log=C:\cifxdrv.log poll=500 trace=255

### 2.6.1 Configure the driver for automatic startup

Usually the driver should start together with the INtime kernel. This chapter describes how to add the driver to the kernel start-up procedure.

Open INtime Autoload application

|                                                                                                    | INtime Configuration Panel                                    | × |
|----------------------------------------------------------------------------------------------------|---------------------------------------------------------------|---|
| TN/time Kernel                                                                                                    | Select the INtime Component that you would like to configure: |   |
| INtime Explorer<br>INtime Configuration                                                                                                    | <u>Export Settings</u> <u>Import Settings</u>                 |   |
| Autostart this icon     About INtime     Exit     Autostart this icon     About INtime     Exit     Autostart this icon     Autostart this icon     Autostart this     Autostart this     Autostart     Autostart this     Autostart this | Exit Help                                                     |   |

Figure 10: INtime Autoload Configuration (start)

Click Add to define a start-up entry for the cifX Driver

| <b>INtime Auto Load Confi</b>                        | iguration                                              |                                        |                          |
|------------------------------------------------------|--------------------------------------------------------|----------------------------------------|--------------------------|
| Name<br>USB<br>SpinDoctor<br>Win32<br>INtime Network | Enabled<br>Disabled<br>Enabled<br>Disabled<br>Disabled | Filename<br>System<br>System<br>System | Edit<br>Enable<br>Dejete |
| <                                                    |                                                        |                                        | >                        |
|                                                      | 🔲 Dis <u>a</u> ble A                                   | uto Load                               |                          |
| <u> </u>                                             | <u>C</u> ancel                                         | Apply                                  | <u>H</u> elp             |

Figure 11: INtime Autoload Configuration (list)

Fill in all needed information and your start-up parameters (see section *Driver startup* on page 21 for a description of the start-up options).

| Auto Load A             | pplication                             |                       |
|-------------------------|----------------------------------------|-----------------------|
|                         |                                        | ,                     |
| Application <u>T</u> it | le cifX Device Driver                  |                       |
| <u>F</u> ull Path       | C:\Programme\INtime\bin\CIFXDrv.rta    | Browse                |
| <u>P</u> arameters      | poll=500 trace=255                     | [                     |
|                         | I Enabled Adyanced                     |                       |
| Depe <u>n</u> dencie:   | 8                                      | <u>A</u> dd<br>Delete |
|                         |                                        |                       |
|                         | <u>O</u> K <u>C</u> ancel <u>H</u> elp |                       |

Figure 12: INtime Autoload Configuration (add cifX entry)

#### Make sure your entry is enabled

| INtime Auto Load Conf                                                      | iguration                                                        |                                                              |                                           |
|----------------------------------------------------------------------------|------------------------------------------------------------------|--------------------------------------------------------------|-------------------------------------------|
| Name<br>USB<br>SpinDoctor<br>Win32<br>INtime Network<br>citX Device Driver | Enabled<br>Disabled<br>Enabled<br>Enabled<br>Disabled<br>Enabled | Filename<br>System<br>System<br>System<br>C:\Programme\INtim | A <u>d</u> d<br>Edit<br>Disable<br>Deļete |
| <u> </u>                                                                   | Disable A                                                        | Nuto Load                                                    | lelp                                      |

Figure 13: INtime Auto Load Configuration (list with cifX entry)

### 2.6.2 Configuration with a local registry file

To allow a configuration without accessing the registry, it is possible to pass a file that contains the registry contents for the driver and let the driver read the configuration from this file. See "conf" start-up parameter.

You can either write an own registry file or export the settings from an existing cifX Windows driver installation.

To export the registry, process the following steps:

- Start registry editor regedit.exe
- Select the key HKLM\SYSTEM\CurrentControlSet\Services\CIFxDrv
- Export the registry by selecting Export from the file menu

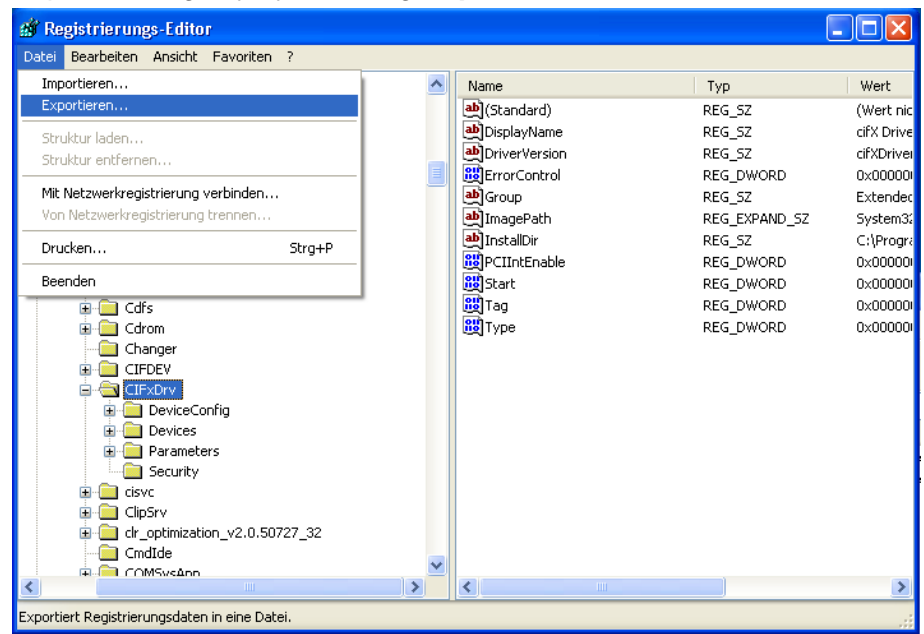

Figure 14: Export cifX Windows registry entries

#### Installation

#### Sample export file

Windows Registry Editor Version 5.00 [HKEY\_LOCAL\_MACHINE\SYSTEM\CurrentControlSet\Services\ CIFxDrv] "InstallDir"="C:\\Programme\\cifX Device Driver" [HKEY\_LOCAL\_MACHINE\SYSTEM\CurrentControlSet\Services\CIFxDrv\DeviceConfig] [HKEY\_LOCAL\_MACHINE\SYSTEM\CurrentControlSet\Services\CIFxDrv\DeviceConfig\1250100] [HKEY\_LOCAL\_MACHINE\SYSTEM\CurrentControlSet\Services\CIFxDrv\DeviceConfig\1250100\20217] "Alias"="ECS" "InterruptEnable"=dword:0000000 "DMAEnable"=dword:0000000 [HKEY\_LOCAL\_MACHINE\SYSTEM\CurrentControlSet\Services\CIFxDrv\DeviceConfig\1250100\20217\ Channel0] "ModuleCount"=dword:0000001 "Module0"="ecscifx.nxf" "ConfigCount"=dword:0000001 "Config0"="config.nxd" [HKEY\_LOCAL\_MACHINE\SYSTEM\CurrentControlSet\Services\CIFxDrv\DeviceConfig\1250100\20217\ Channel1] "ModuleCount"=dword:0000000 "ConfigCount"=dword:0000000 [HKEY\_LOCAL\_MACHINE\SYSTEM\CurrentControlSet\Services\CIFxDrv\DeviceConfig\1250100\20217\ Channel2] "ModuleCount"=dword:0000000 "ConfigCount"=dword:0000000 [HKEY\_LOCAL\_MACHINE\SYSTEM\CurrentControlSet\Services\CIFxDrv\DeviceConfig\1250100\20217\ Channel31 "ModuleCount"=dword:0000000 "ConfigCount"=dword:0000000 [HKEY\_LOCAL\_MACHINE\SYSTEM\CurrentControlSet\Services\CIFxDrv\DeviceConfig\1250100\20217\ Channel4] "ModuleCount"=dword:0000000 "ConfigCount"=dword:0000000 [HKEY\_LOCAL\_MACHINE\SYSTEM\CurrentControlSet\Services\CIFxDrv\DeviceConfig\1250100\20217\ Channel5] "ModuleCount"=dword:0000000 "ConfigCount"=dword:0000000 [HKEY LOCAL MACHINE\SYSTEM\CurrentControlSet\Services\CIFxDrv\Parameters] "TraceLevel"=dword:000000f [HKEY\_LOCAL\_MACHINE\SYSTEM\CurrentControlSet\Services\CIFxDrv\Parameters\NX-PCA-PCI] "DPM\_8\_Bit"=dword:5431f962 "DPM 16 Bit"=dword:4073f8e2

"DPM\_32\_Bit"=dword:40824122

# 2.7 Assign a firmware / configuration file

Firmware and configuration files must be downloaded on every start-up (power-up) of a PC, because PC cards cifX do not have Flash memory on board to store files. The driver loads these files during the start-up phase, but requires these files to load them into the PC card cifX.

The settings are stored per device as described in section *Driver registry settings* on page 16. These settings can be created and changed with the cifX Setup utility, coming with the Windows cifX device driver or manually by editing the registry.

### 2.7.1 Using the cifX Setup Utility

The application is installed into the cifX driver installation directory (usually .\Program files\cifX Device Driver) and will also be inserted into the Windows control panel.

| cifX Driver Setup Utility                 | (             |         |                   |            |  |
|-------------------------------------------|---------------|---------|-------------------|------------|--|
| e <u>D</u> evice D <u>r</u> iver <u>?</u> |               |         |                   |            |  |
| cifX Driver Setup Utility                 |               |         |                   |            |  |
| About                                     | Device Newbor | 1250100 |                   | 0×0000000  |  |
| Inactive Devices                          | Device Number | 1230100 | Base Address:     | 0.00000000 |  |
| CH#0                                      | Serial Number | 20217   | Interrupt Number: | р<br>—     |  |
| CH#1                                      | Alias         | ECS     | Use Interrupt:    |            |  |
| CH#2                                      |               |         |                   |            |  |
| CH#4                                      |               |         |                   |            |  |
| CH#5                                      |               |         |                   |            |  |
|                                           |               |         |                   |            |  |
|                                           |               |         |                   |            |  |
|                                           |               |         |                   |            |  |
|                                           |               |         |                   |            |  |
|                                           |               |         |                   |            |  |
|                                           |               |         |                   |            |  |
|                                           |               |         |                   |            |  |
|                                           |               |         |                   |            |  |
|                                           |               |         |                   |            |  |
|                                           |               |         |                   |            |  |
|                                           |               |         |                   |            |  |
|                                           |               |         |                   |            |  |
|                                           |               |         |                   |            |  |
|                                           |               |         |                   |            |  |
|                                           |               |         | OK Con            |            |  |
|                                           |               |         |                   | - Mbbia    |  |
|                                           |               |         |                   |            |  |
|                                           |               |         |                   |            |  |

Start the cifX Setup utility

Figure 15: cifX Setup Utility

#### Installation

Configure the device by setting all needed parameters in the device tree and define the files which should be loaded to the PC card.

| b cifX Driver Setup Utility                                                                                                    |                                                                                                    |                          |
|----------------------------------------------------------------------------------------------------|----------------------------------------------------------------------------------------------------|--------------------------|
| <u>Eile D</u> evice D <u>r</u> iver <u>?</u>                                                                                                    |                                                                                                    |                          |
| Cit Driver Setup Utility<br>About<br>Cit Driver Setup Utility<br>About<br>Cit H#20<br>Cit H#20<br>Cit H#20<br>Cit H#2<br>Cit H#3<br>Cit H#4<br>Cit H#5 | Hardware Option: Undefined  Firmware: not available  Version: not available  Change Parameters  Assigned Module / Firmware Files:  File C:\Programme\cifX Device Driver\1250100_20217\Channel0\nx_eis.mod | e only)<br>Add<br>Remove |
|                                                                                                    |                                                                                                    | ⊆lear                    |
|                                                                                                    | Assigned Configuration Files:                                                                                                    | Add<br>Remove<br>Clear   |
|                                                                                                    | OK Cancel Apply                                                                                                    | Help                     |
|                                                                                                    |                                                                                                    | 1                        |

Figure 16: cifX Setup Utility - Firmware/configuration dialog

**Note:** To configure devices with the cifX Setup Utility, they must have been once under the control of the Windows Device Driver. If a new PC card is inserted and directly passed to INtime, without installing the Windows cifX Device Driver for first, this card will not appear in the device list.

**NOTE:** If there is no driver running (cifX Windows / cifX INtime), the tool will only show **Inactive Devices**.

### 2.7.2 Manually via registry

The cifX Setup Utility is a front end for the registry changes. All devices can also be set up by changing the registry manually and copying the files into to device storage.

**Note:** If the configuration is changed manually the driver must be reloaded before the changes become active.

Refer to section Driver registry settings on page 16 for setting up the registry manually.

# 3 Using SYCON.net to configure the fieldbus system

The Hilscher fieldbus hardware will be configured by a Windows application called SYCON.net. SYCON.net is based on the FDT/DTM concept and generates the configuration files for the hardware. It is also able to update the firmware for a specific card.

| Note: | Please refer to the SYCON.net manual on how to create a fieldbus configuration for a |
|-------|--------------------------------------------------------------------------------------|
|       | cifX hardware.                                                                       |

**Note:** Because of the separation between the Windows and INtime environment, SYCON.net is not able to directly download and store a firmware / configuration by default. Therefore the cifX32DLL.dll from the Windows cifX driver (located in the .\Windows\System32 directory) must be replaced with the INtime version of this DLL.

Please use the following steps to create a configuration:

- Install SYCON.net
- Start SYCON.net and create a configuration
- Store the SYCON.net configuration project and export the configuration from SYCON.net into a database file.

Use either the cifX Setup Utility to place the firmware and configuration files into the cards file storage or copy the files manually into the cards file storage.

Now start/restart the cifXINtime driver. This will load the firmware and configuration into the PC card cifX.

Open SYCON.net and open the configuration project. Now you should be able to connect to the hardware and run the SYCON.net diagnostics.

OR

If available connect SYCON.net to a PC card cifX and download the configuration. This will automatically store the files in the cards file storage and restarts the device.

# 3.1 Patch the SYCON.net installation

Due to compatibility issues with SYCON.net and the cifX INtime driver a firmware or configuration download will cause a fatal crash of the SYCON.net application (see screenshot below)!

An unhandled win32 exception occurred in ODMV3.exe [3548].

This issue can be fixed by applying a special patch to the SYCON.net application. Check your SYCON.net application to find out if the patch is necessary.

SYCON.net V1.3.5.0 and higher do not need to be patched.

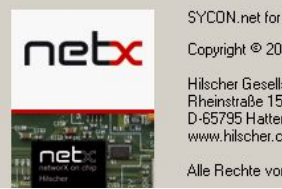

SYCON.net for netX 1.310 (Build 110307) Copyright © 2006-2010 Hilscher Gesellschaft für Systemautomation mbH Rheinstraße 15 D-65795 Hattersheim www.hilscher.com Alle Rechte vorbehalten.

For older versions a step by step instruction to apply the patch is described below:

- 1. Navigate to the folder <Common Files Path>\Hilscher\ODMV3 (e.g. C:\Program Files\Common Files\Hilscher\ODMV3, This path only exists if SYCON.net is installed on your local machine). The file *ODMCifXDriver.dll* located in this folder may have to be replaced by a newer version.
- 2. In order to check the version of the *ODMCifXDriver.dll*, open the file properties and select the version tab. If the version is equal or higher than 1.101.1.9801 your SYCON.net installation is up-to-date you do not need to apply the patch. Otherwise proceed with next step.

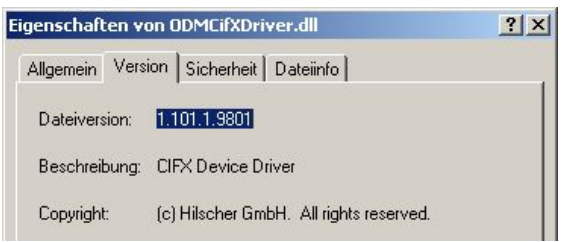

3. Make sure that the ODMV3 service is not running. Right click the ODMV3 tray icon found in the tray bar of your windows machine and select **Service > Stop**.

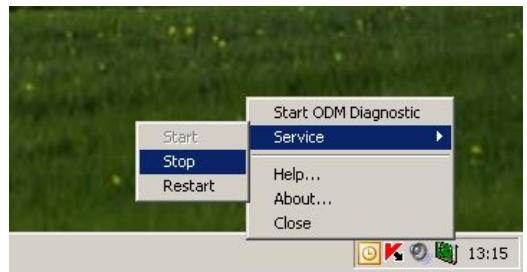

- 4. Navigate to the folder Hotfix\SYCON.net on the cifX INtime driver CD
- 5. Replace your local version of *ODMCifXDriver.dll* with the one delivered on CD
- 6. The ODMV3 service will be restarted with the next access via SYCON.net. Firmware and configuration files download will now work properly!

The cifX INtime driver offers the same CIFX API interface like the cifX Windows driver. Therefore use the *CIFX API* - *Application Programming Interface* manual. This manual describes the driver functions (CIFX API), error codes and shows some program examples.

The installation CD also includes an Example directory with INtime specific examples.

# 5 Appendix

# 5.1 List of tables

| Table 1: List of revisions                          | 3    |
|-----------------------------------------------------|------|
| Table 2: Terms, abbreviations and definitions       | 4    |
| Table 3: References to documents                    | 4    |
| Table 4: CD contents                                | 7    |
| Table 5: INtime Driver installation (Copying files) | . 13 |
| Table 6: INtime-Driver - Global driver settings     | . 16 |
| Table 7: INtime-Driver - Device Specific Settings   | . 17 |
| Table 8: Firmware and configuration file storage    | . 19 |
| Table 9: INtime Driver - Command line options       | . 21 |

# 5.2 List of figures

| Figure 1: INtime cifX driver architecture (non real-time)        | 5  |
|------------------------------------------------------------------|----|
| Figure 2: INtime cifX driver architecture (real-time)            | 6  |
| Figure 3: cifX Setup Wizard for Windows                          |    |
| Figure 4: cifX INtime Driver Setup Wizard                        |    |
| Figure 5: Custom setup                                           |    |
| Figure 6: Verifying the cifX32DLL version                        |    |
| Figure 7: Open INtime Device Manager                             | 14 |
| Figure 8: Pass PC card cifX to INtime                            |    |
| Figure 9: Final cifX INtime configuration                        |    |
| Figure 10: INtime Autoload Configuration (start)                 |    |
| Figure 11: INtime Autoload Configuration (list)                  |    |
| Figure 12: INtime Autoload Configuration (add cifX entry)        | 23 |
| Figure 13: INtime Auto Load Configuration (list with cifX entry) | 23 |
| Figure 14: Export cifX Windows registry entries                  | 24 |
| Figure 15: cifX Setup Utility                                    |    |
| Figure 16: cifX Setup Utility - Firmware/configuration dialog    |    |

# 5.3 Contacts

### Headquarters

#### Germany

Hilscher Gesellschaft für Systemautomation mbH Rheinstrasse 15 65795 Hattersheim Phone: +49 (0) 6190 9907-0 Fax: +49 (0) 6190 9907-50 E-Mail: info@hilscher.com

Support Phone: +49 (0) 6190 9907-99 E-Mail: <u>de.support@hilscher.com</u>

### Subsidiaries

### China

Hilscher Systemautomation (Shanghai) Co. Ltd. 200010 Shanghai Phone: +86 (0) 21-6355-5161 E-Mail: <u>info@hilscher.cn</u>

Support Phone: +86 (0) 21-6355-5161 E-Mail: <u>cn.support@hilscher.com</u>

#### France

Hilscher France S.a.r.l. 69500 Bron Phone: +33 (0) 4 72 37 98 40 E-Mail: <u>info@hilscher.fr</u>

**Support** Phone: +33 (0) 4 72 37 98 40 E-Mail: <u>fr.support@hilscher.com</u>

#### India

Hilscher India Pvt. Ltd. Pune, Delhi, Mumbai Phone: +91 8888 750 777 E-Mail: <u>info@hilscher.in</u>

Italy Hilscher Italia S.r.l. 20090 Vimodrone (MI) Phone: +39 02 25007068 E-Mail: info@hilscher.it

Support Phone: +39 02 25007068 E-Mail: <u>it.support@hilscher.com</u>

#### Japan

Hilscher Japan KK Tokyo, 160-0022 Phone: +81 (0) 3-5362-0521 E-Mail: <u>info@hilscher.jp</u>

Support Phone: +81 (0) 3-5362-0521 E-Mail: jp.support@hilscher.com

#### Korea

Hilscher Korea Inc. Seongnam, Gyeonggi, 463-400 Phone: +82 (0) 31-789-3715 E-Mail: info@hilscher.kr

#### Switzerland

Hilscher Swiss GmbH 4500 Solothurn Phone: +41 (0) 32 623 6633 E-Mail: <u>info@hilscher.ch</u>

Support Phone: +49 (0) 6190 9907-99 E-Mail: ch.support@hilscher.com

#### USA

Hilscher North America, Inc. Lisle, IL 60532 Phone: +1 630-505-5301 E-Mail: info@hilscher.us

### Support

Phone: +1 630-505-5301 E-Mail: <u>us.support@hilscher.com</u> 32/32